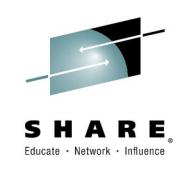

# SHARK@SHARE https://ibm.biz/SHARKatSHARE

# wireshark Hands-On Lab

Thursday, March 5, 2015 01:45 PM – 02:45 PM Sheraton Seattle, Redwood Session 16752 Matthias Burkhard IBM Germany

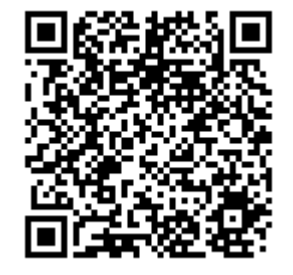

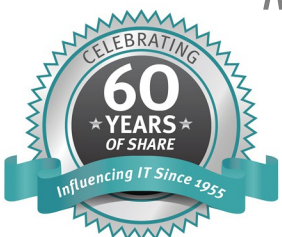

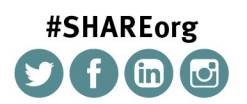

SHARE is an independent volunteer-run information technology association that provides education, professional networking and industry influence.

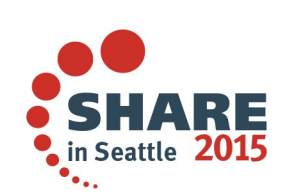

#### Wireshark Lab Demo

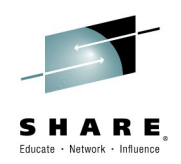

- Starting wireshark: Start  $\rightarrow$  Programs  $\rightarrow$  wireshark
  - Updating wireshark ? No thanks, not now!

| 🔅 Software | Update 🔀                                                                                      |  |
|------------|-----------------------------------------------------------------------------------------------|--|
|            | A new version of Wireshark is available!                                                      |  |
|            | Wireshark 1.12.4 is now available (you have 1.12.3). Would you like to download it now?       |  |
|            | Release notes:                                                                                |  |
|            | Wireshark 1.12.4 Release Notes                                                                |  |
|            | Table of Contents         1. What is Wireshark?         2. What's New         2.1 Pure Forces |  |
|            | 2.2. New and Updated Features                                                                 |  |
|            | Skip this version Remind me later Install update                                              |  |

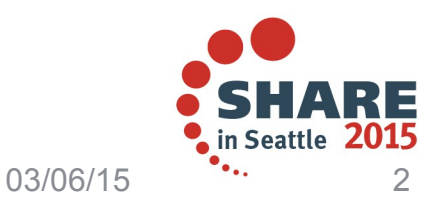

#### Wireshark Lab - Layout

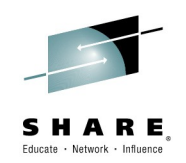

#### • 3 areas in wireshark: Packet List, Packet Details, Hexview

| SHARE16752.pcapng [Wireshark 1.12.3 (v1                                                                                                    | 12.3-0-gbb3e9a0 from master-1.12)]              |                                      |                        |
|----------------------------------------------------------------------------------------------------|-------------------------------------------------|--------------------------------------|------------------------|
| <u>File Edit View Go Capture Analyze</u>                                                                                                    | <u>S</u> tatistics Telephony <u>T</u> ools Inte | nals <u>H</u> elp                    |                        |
| ● ● 📕 🔬   🖿 🗎 🗙 🤁                                                                                                    | °, 🔹 🔿 주 🕹   🔳                                  | 🗐 O, O, O, 🕅 🛛                       | 🎬 🗹 畅 💥   💢            |
| Filter:                                                                                                    |                                                 | <ul> <li>Expression Clear</li> </ul> | Apply Save up_down »   |
| No. Time Source                                                                                                    | TTL                                             | Destination                          | Info                   |
| 1 0.00000000 172.29.6.                                                                                                    | 1 123                                           | 172.20.0.16                          | 1706→9923 [ACK] Seq=   |
| 2 0.002342000 172.20.0.                                                                                                    | 16 64                                           | 10.168.27.213                        | Telnet Data[Pack       |
| 3 0.002345000 172.20.0.                                                                                                    | 16 64                                           | 10.168.27.213                        | Telnet Data            |
| 4 0.008751000 10.168.27                                                                                                    | .213 124                                        | 172.20.0.16                          | 49216→23 [ACK] Seq=1   |
|                                                                                                    |                                                 | 170 00 0 10                          | T-1 P                  |
|                                                                                                    |                                                 |                                      | (                      |
| H Frame 1: 54 bytes on wire (43     □ 54 bytes on wire (43     □     □     □     □     □     □     □     □     □     □     □     □     □     □     □     □     □     □     □     □     □     □     □     □     □     □     □     □     □     □     □     □     □     □     □     □     □     □     □     □     □     □     □     □     □     □     □     □     □     □     □     □     □     □     □     □     □     □     □     □     □     □     □     □     □     □     □     □     □     □     □     □     □     □     □     □     □     □     □     □     □     □     □     □     □     □     □     □     □     □     □     □     □     □     □     □     □     □     □     □     □     □     □     □     □     □     □     □     □     □     □     □     □     □     □     □     □     □     □     □     □     □     □     □     □     □     □     □     □     □     □     □     □     □     □     □     □     □     □     □     □     □     □     □     □     □     □     □     □     □     □     □     □     □     □     □     □     □     □     □     □     □     □     □     □     □     □     □     □     □     □     □     □     □     □     □     □     □     □     □     □     □     □     □     □     □     □     □     □     □     □     □     □     □     □     □     □     □     □     □     □     □     □     □     □     □     □     □     □     □     □     □     □     □     □     □     □     □     □     □     □     □     □     □     □     □     □     □     □     □     □     □     □     □     □     □     □     □     □     □     □     □     □     □     □     □     □     □     □     □     □     □     □     □     □     □     □     □     □     □     □     □     □     □     □     □     □     □     □     □     □     □     □     □     □     □     □     □     □     □     □     □     □     □     □     □     □     □     □     □     □     □     □     □     □     □     □     □     □     □     □     □     □     □     □     □     □     □     □     □     □     □     □     □     □     □     □     □     □     □     □     □     □     □     □     □     □     □     □ | 2 bits), 54 bytes capture                       | ed (432 bits) on int                 |                        |
| Etnernet II, Src: Ibmcorp_14:                                                                                                    | 00:10 (08:00:5a:14:00:10)                       | ), Dst: IbmCorp_1a:0                 | 6:01 (08:00:5a:10:06:0 |
| <ul> <li>□ Transmission Control Protocol</li> </ul>                                                                                                    | , Src Port: 1706 (172.29.)                      | Dst Port: 9923 (992                  | 3), Seq: 1, Ack: 1, Le |
| Source Port: 1706 (1706)                                                                                                    |                                                 |                                      |                        |
| •                                                                                                    |                                                 |                                      | •                      |
| 0000 08 00 5a 1d 06 01 08 00                                                                                                    | 5a 14 00 10 08 00 45 00                         |                                      |                        |
| 0010 00 28 98 63 40 00 7b 06                                                                                                    | 09 2a ac 1 <b>d</b> 06 01 ac 14                 | .(.c@.{*                             |                        |
| 0020 00 10 06 aa 26 c3 41 eb                                                                                                    | f6 a3 44 a5 08 34 50 10                         | &. <u>A.</u> D4P.                    |                        |
| 0030 ff ff 9e bc 00 00                                                                                                    |                                                 |                                      |                        |
| 😑 🖹 Frame (frame), 54 bytes                                                                                                    | Packets: 81350 · Displayed: 81350 (10           | 0, Profile: Default                  |                        |
|                                                                                                    |                                                 |                                      | SHA                    |

Complete your session evaluations online at www.SHARE.org/Seattle-Eval

RE

in Seattle 2015

#### **Wireshark Lab** - **Statistics** $\rightarrow$ **Summary**

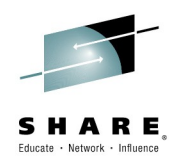

#### • Overall Information about the trace file

| 🧲 Wireshark: Summary                                     |                                                                         |                                                                               |                                                   |             |                 |          |            |
|----------------------------------------------------------|-------------------------------------------------------------------------|-------------------------------------------------------------------------------|---------------------------------------------------|-------------|-----------------|----------|------------|
| File                                                     | \\SMBHOST\shared_mburkh                                                 | aar\2015\SHARE                                                                |                                                   |             |                 |          |            |
| Length:                                                  | \Seattle\TN3270\SHARE1675<br>11768794 bytes                             | 2.pcapng                                                                      |                                                   |             |                 |          |            |
| Format:<br>Encapsulation:                                | Wireshark/ pcapng<br>Ethernet                                           |                                                                               |                                                   |             |                 |          |            |
| <b>Time</b><br>First packet:<br>Last packet:             | 2014-04-04 16:05:02<br>2014-04-04 16:07:02                              | <b>Display</b><br>Display filter:<br>Ignored packets:                         |                                                   | nc<br>0     | one<br>(0,000%) |          |            |
| Elapsed:                                                 | 00:01:59                                                                | Traffic                                                                       | ▲ Captured ▲                                      | Displayed 🖣 | Displayed % 🖣   | Marked 🖣 | Marked % 🖣 |
| Capture<br>Capture application:<br>Capture file comments | Editcap 1.12.1                                                          | Packets<br>Between first and last pao<br>Avg. packets/sec<br>Avg. packet size | 81350<br>:ket 119,994 sec<br>677,952<br>351 bytes | 81350       | 100.000%        | 0        | 0,000%     |
| Interface Dropped Packets<br>unknown unknown             | Capture Filter Link type Packet size li<br>unknown Ethernet 27974 bytes | Bytes<br>Avg. bytes/sec<br>Avg. MBit/sec                                      | 28522866<br>237702,885<br>1,902                   | 28522866    | 100.000%        | 0        | 0.000%     |

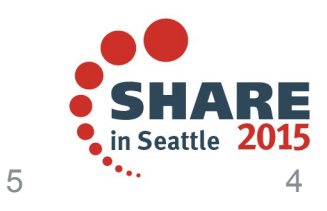

#### Wireshark Lab - Display Filter

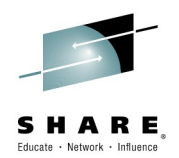

- Syntax check in filter: green, yellow, red
  - Looking for unencrypted TN3270 traffic?
  - Filtering on DO TN3270E command sent by server
  - Always 3 bytes only: FFFD28

| SHARE16752.pcapng [Wireshark 1.12.3                                                                                                    | (v1.12.3-0-gbb3e9a0 from master-1.12)]                                                                                                    |                |
|----------------------------------------------------------------------------------------------------|----------------------------------------------------------------------------------------------------|----------------|
| Eile       Edit       View       Go       Capture       Analy         Image: Second structure       Image: Second structure       Im | Wireshark: Display Filter - Profile: Default                                                                                                    | up_down »      |
| No.         Time         Source           1         0.00000000         172.29           2         0.002342000         172.20           3         0.002345000         172.20           4         0.008751000         10.168                                                                                                    | New       Ethernet type 0x0806 (ARP)         Ethernet broadcast         No ARP         IP only         IP address 192.168.0.1         ID address isn't 102.169.0.1         Coperties | ACK] Seq=      |
|                                                                                                    | Filter name:       DO TN3270E         Filter string:       tcp.len==3 and tcp contains ff:fd:28         Help       QK         Apply       Cancel                                     | SH<br>in Seatt |

#### Wireshark Lab - Statistics -> Endpoints

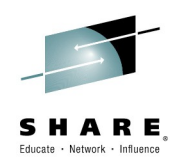

- Find out how many TCP ports the TN3270 Server is using
  - Check the Limit to display filter
  - 4 TCP ports are found sending DO TN3270E commands
  - 23, 9923, 8923, 8723

| 4 | Endpoints:   | SHARE16752.pca           | png                      |                      |                |                  |                 | ×    |
|---|--------------|--------------------------|--------------------------|----------------------|----------------|------------------|-----------------|------|
|   | Ethernet: 9  | Fibre Channel            | FDDI <b>IPv4: 9</b> IPvt | IPX JXTA NCP         | RSVP SCTP      | TCP: 169 Token R | ling UDP USB W  | /LAN |
|   |              |                          | TCP Endpoints            | - Filter: tcp.len==3 | and tcp contai | ns ff:fd:28      |                 |      |
|   | Address      | <ul> <li>Port</li> </ul> | ▲ Packets ▼              | Bytes 🔹              | Tx Packets 🖪   | Tx Bytes 🔹 🖣     | Rx Packets 🖪 Rx | E 🔺  |
|   | 172.20.0.16  | 23                       | 112                      | 6 552                | 112            | 6 552            | 0               |      |
|   | 172.20.0.16  | 9923                     | 26                       | 1 578                | 26             | 1 578            | 0               | -    |
|   | 172.20.0.16  | 8923                     | 25                       | 1 425                | 25             | 1 425            | 0               |      |
|   | 172.20.0.16  | 8723                     | 2                        | 114                  | 2              | 114              | 0               | -    |
|   | •            |                          |                          |                      |                |                  | •               |      |
|   | 🔽 Name re:   | solution 👿 Lir           | nit to display filter    |                      |                |                  |                 |      |
|   | <u>H</u> elp | <u><u>C</u>opy</u>       | Map                      |                      |                |                  | <u>C</u> lose   |      |

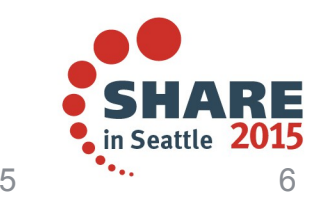

#### Wireshark Lab - Statistics -> Endpoints

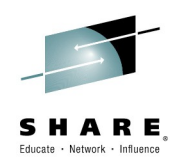

- Find out how many TCP ports the TN3270 Server is using
  - Check the Limit to display filter
  - 4 TCP ports are found sending DO TN3270E commands
  - 23, 9923, 8923, 8723

| Endpoints:   | SHARE16752.pca | png                      |                      |                |                  |                |       |
|--------------|----------------|--------------------------|----------------------|----------------|------------------|----------------|-------|
| Ethernet: 9  | Fibre Channel  | FDD) <b>IPv4: 9</b> IPv6 | IPX JXTA NCP         | RSVP SCTP      | TCP: 169 Token R | ing UDP USB    | WLAN  |
|              |                | TCP Endpoints            | - Filter: tcp.len==3 | and tcp contai | ns ff:fd:28      |                |       |
| Address      | ✓ Port         |                          | Bytes 🔹              | Tx Packets 🖪   | Tx Bytes 🔹 🕨     | Rx Packets 🔹 R | × E 🔺 |
| 172.20.0.16  | 23             | 112                      | 6 552                | 112            | 6 552            | 0              |       |
| 172.20.0.16  | 9923           | 26                       | 1 578                | 26             | 1 578            | 0              |       |
| 172.20.0.16  | 8923           | 25                       | 1 425                | 25             | 1 425            | 0              |       |
| 172.20.0.16  | 8723           | 2                        | 114                  | 2              | 114              | 0              | -     |
| <            |                |                          |                      |                |                  |                | F     |
| 📝 Name res   | solution 🛛 Iir | nit to display filter    |                      |                |                  |                |       |
| <u>H</u> elp | <u>C</u> opy   | Map                      |                      |                |                  | <u>C</u> lo    | se    |

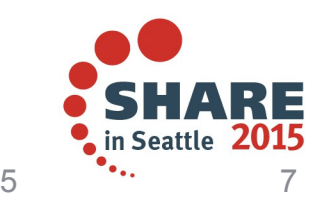

#### Wireshark Lab - Filter multiple ports

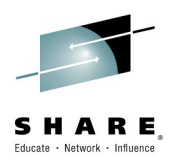

- Filters can combine multiple checks
  - Use the 'or' operator to filter on all telnet ports
  - 4 TCP ports are found sending DO TN3270E commands
  - Notice the number of packets that passed the filter at the bottom of the screen

| 🚄 SH         | ARE1         | 6752.p | capr       | ng [\ | Wires         | shark  | 1.1         | 2.3 (\ | /1.12.      | 3-0-g  | зьрз     | e9a0  | from  | n ma | ster- | 1.12)] | l                   |       |           |       |              |         | ×            |
|--------------|--------------|--------|------------|-------|---------------|--------|-------------|--------|-------------|--------|----------|-------|-------|------|-------|--------|---------------------|-------|-----------|-------|--------------|---------|--------------|
| <u>F</u> ile | <u>E</u> dit | View   | / <u>G</u> | 0 (   | <u>C</u> aptu | ure    | <u>A</u> na | alyze  | <u>S</u> ta | tistic | sП       | Felep | hony  | Ī    | ools  | Inte   | ernals <u>H</u> elp |       |           |       |              |         |              |
| 0            | 0            |        |            |       |               |        | X           | æ      | (           |        | <b>\</b> | ٩     | 4     | T    | ⊉     |        |                     | Q     | 🔍 🎹       | ¥     | <b>1</b> 8 % | Ø       |              |
| Filte        | er:          | tcp.po | ort==      | :23 o | r top.        | .port: | ==9         | 1923 o | ortop       | .port  | ==8      | 923   | tcp.  | port | ==87  | 23     | Expression          | າ     | Clear     | Apply | Save         | up_down | >>           |
| No.          |              | Time   |            |       |               | Sou    | urce        | :      |             |        |          |       | ТТ    | Ľ    |       |        | Destination         |       |           | Info  |              |         |              |
|              | 308          | 0.87   | 7485       | 5400  | 90            | 17     | 72.         | 20.0   | 0.16        |        |          |       |       |      |       | 64     | 172.20.97           | 7.14  | 16        | Telne | t Data       |         |              |
|              | 309          | 0.87   | 7524       | 4600  | 90            | 17     | 72.         | 20.9   | 97.1        | 46     |          |       |       |      |       | 128    | 172.20.0.           | 16    |           | Telne | t Data       |         |              |
|              | 310          | 0.87   | 7536       | 600   | 90            | 17     | 72.         | 20.0   | 0.16        | i      |          |       |       |      |       | 64     | 172.20.97           | 1.14  | 16        | Telne | t Data       |         |              |
| •            |              |        |            |       |               |        |             |        |             |        |          |       | 11    | 1    |       |        |                     |       |           | - 1   |              |         | Þ            |
| 0000         | 08           | 3 00   | 5a         | 14    | 61            | 92     | 08          | 00     | 5a          | 14     | 00       | 10    | 08    | 00   | 45    | 00     | Z.a                 | . z   | E.        |       |              |         |              |
| 0010         | 00           | ) 2b   | 27         | 8b    | 00            | 00     | 40          | 06     | 99          | 77     | ас       | 14    | 00    | 10   | ас    | 14     | .+'@                | ,     | w         |       |              |         |              |
| 0020         | 61           | 92     | 00         | 17    | f8            | 12     | ę5          | lc     | f9          | 25     | al       | 77    | f8    | 37   | 50    | 18     | a                   | • ;   | %.w.7P.   |       |              |         |              |
| 0030         | 71           | td     | dd         | e6    | 00            | 00     | ++          | †d     | 28          |        |          |       |       |      |       |        |                     | . (   |           |       |              |         |              |
| 0 🕅          | File:        | "\\SN  | 1BHC       | DST\s | share         | d_ml   | burk        | khar   | . Pa        | icket  | s: 81    | 350 · | Displ | laye | d: 42 | 087 (5 | i1,7%) · Pr         | ofile | : Default |       |              |         |              |
|              |              |        |            |       |               |        |             |        |             |        |          |       |       |      |       |        |                     |       |           |       |              |         | S            |
|              |              |        |            |       |               |        |             |        |             |        |          |       |       |      |       |        |                     |       |           |       |              |         | in S         |
|              |              |        |            |       |               |        |             |        |             |        |          |       | _     |      | _     |        |                     |       |           |       | 03/0         | 6/15    | <b>*••</b> • |

#### Wireshark Lab - Save filtered packets

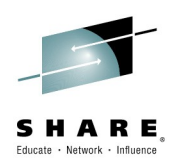

- File  $\rightarrow$  Export specified packets
  - Creates a new trace file with a subset of packets
  - Use a name that you recognize what the contents is

| (intervention)<br>Network | File name:<br>Save as type: | SHARE16752.tn3270pcap<br>Wireshark/ pcapng (*.pc | ong<br>:apng; <sup>*</sup> .pcapng.gz | ;*.ntar;*.ntar.gz) |                    | • | Save<br>Cancel |
|---------------------------|-----------------------------|--------------------------------------------------|---------------------------------------|--------------------|--------------------|---|----------------|
|                           | Packet Range                |                                                  |                                       |                    | Courses with sein  |   | Help           |
|                           | -                           |                                                  | Captured                              | Oisplayed          | Compress with gzip |   |                |
|                           | All packets                 |                                                  | 81350                                 | 42087              |                    |   |                |
|                           | Selected pack               | (et                                              | 1                                     | 1                  |                    |   |                |
|                           | Marked packet               | ets                                              | 0                                     | 0                  |                    |   |                |
|                           | 🔘 First to last ma          | rked                                             | 0                                     | 0                  |                    |   |                |
|                           | 🔘 Range: 📔                  |                                                  | 0                                     | 0                  |                    |   |                |
|                           | Remove Ignor                | red packets                                      | 0                                     | 0                  |                    |   |                |
|                           |                             |                                                  |                                       |                    |                    |   | .#             |

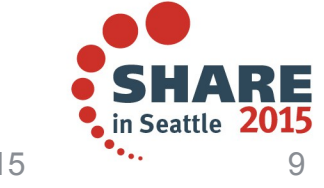

#### Wireshark Lab - Comment the trace file

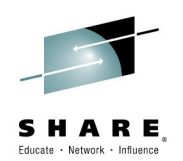

10

- Allows to pass 'Meta Information' in the tracefile
- Don't forget to save the commentary: File  $\rightarrow$  Save

| 🚄 *SF                                                           | HARE:                                                                                                    | 16752.t                      | :n3270         | pcapng        | [Wiresha          | rk 1.12.3        | (v1.12.)  | 3-0-gbb)   | 8e9a0 fror        | n master-       | 1.12)]                              |                                    |                                     |       | [               |         | <b>x</b> |
|-----------------------------------------------------------------|----------------------------------------------------------------------------------------------------|------------------------------|----------------|---------------|-------------------|------------------|-----------|------------|-------------------|-----------------|-------------------------------------|------------------------------------|-------------------------------------|-------|-----------------|---------|----------|
| <u>F</u> ile                                                    | <u>E</u> dit                                                                                                    | <u>V</u> iew                 | <u>G</u> o     | <u>C</u> aptu | re <u>A</u> nalyz | te <u>S</u> tati | stics 1   | Felephor   | i <u>y T</u> ool: | <u>I</u> nterna | ls <u>H</u> elp                     |                                    |                                     |       |                 |         |          |
| 0                                                               | 0                                                                                                    |                              | Ø              |               | 🗎 🗶 🕯             | 2   Q            | \$        | ۵          | 주 ⊻               |                 | <b>1</b> ( )                        | ⊖ 0                                | **                                  | ¥     | <b>1</b> 8 %    |         |          |
| Filte                                                           | er:                                                                                                    | tcp.po                       | rt==23         | or tcp.j      | oort==992         | 3 or tcp.p       | oort==8   | 923    tep | .port==8          | 723 💌           | Expression                          | Clea                               | ar A                                | Apply | Save            | up_dov  | wn »>    |
| No.                                                             |                                                                                                    | Time                         |                |               | Source            |                  |           | Т          | TL                | De              | tination                            |                                    |                                     | Info  |                 |         | *        |
|                                                                 | 1                                                                                                    | 0.00                         | 00000          | 000           | 172.29            | .6.1             |           |            |                   | 123 17          | 2.20.0.3                            | 16                                 |                                     | 1706- | 9923            | [ACK] S | Seq=     |
|                                                                 | 2                                                                                                    | 0.00                         | 23420          | 000           | 172.20            | .0.16            |           |            |                   | 64 16           | .168.27                             | .213                               |                                     | Telne | et Data         | a[F     | Packi    |
|                                                                 | 3                                                                                                    | 0.00                         | 23450          | 000           | 172.20            | .0.16            |           |            |                   | 64 16           | .168.27                             | .213                               |                                     | Telne | et Data         | a       |          |
|                                                                 | 4                                                                                                    | 0.00                         | 87510          | 000           | 10.168            | .27.21           | 13        |            |                   | 124 17          | 2.20.0.3                            | 16                                 |                                     | 49216 | 3→23 [ <i>1</i> | ACK] Se | eq=1     |
|                                                                 | 5                                                                                                    | 0.00                         | 90470          | 000           | 172.21            | .25.77           | 7         |            |                   | 127 17          | 2.20.0.3                            | 16                                 |                                     | Telne | et Data         | a       |          |
|                                                                 | 6                                                                                                    | 0.0                          | 📕 Ed           | lit or Ac     | ld Capture        | Comme            | nts       |            |                   |                 |                                     |                                    | ×                                   | Telne | et Data         | a       | Ta alu   |
| <ul> <li>Image: Free Free Free Free Free Free Free Fr</li></ul> | SYSTCPDA Packet trace converted using IPCS<br>Frame 1: 5<br>Filtered on all TN3270 ports using<br>Ethernet 1<br>Internet 1<br>Transmissi<br>Source 1 |                              |                |               |                   |                  |           |            |                   |                 | rface<br>:01 (0<br>6 (172<br>), Sec | 0<br>08:00:5<br>2.20.0,<br>1; 1, / | 5a:1 <b>d:</b> 0<br>.16)<br>Ack: 1, | )6:0  |                 |         |          |
| 0000<br>0010<br>0020<br>0030                                    | 08<br>00<br>00<br>f f                                                                                                    | 3 00<br>9 28<br>9 10<br>1 ff | 06 aa<br>9e bo | <u>H</u> elp  | 3 41 et           | b †6             | a3 44     | a5 08      | 3 34 50           | 0<br>10         | <u>د ا</u>                          | <u>C</u> ancel                     | .4P.                                |       |                 |         | •        |
| 0                                                               | Fran                                                                                                    | ne (fra                      | me), 54        | bytes         |                   | Pac              | :kets: 42 | 087 · Dis  | played: 4         | 2087 (100,      | 1%) Pro                             | ofile: Defa                        | ault                                |       |                 |         |          |

Complete your session evaluations online at www.SHARE.org/Seattle-Eval

03/06/15

#### Wireshark Lab - Statistics – Flow Graph

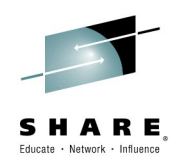

Ξ 15

- Show all Packets over a vertical time line
- Can use filters to draw different colored graphs

| 🚄 *SHARE                  | E16752.tn3         | 3270pcapng [                       | Wireshark 1.    | 12.3 (v1.12        | 2.3-0-gbb3e9      | a0 from       | master-1.3           | 12)]                  |                      |                        |                    |                    | 8                   |
|---------------------------|--------------------|------------------------------------|-----------------|--------------------|-------------------|---------------|----------------------|-----------------------|----------------------|------------------------|--------------------|--------------------|---------------------|
| <u>F</u> ile <u>E</u> dit | t <u>V</u> iew     | <u>G</u> o <u>C</u> apture         | <u>A</u> nalyze | <u>S</u> tatistics | Telephon <u>y</u> | <u>T</u> ools | Internals            | <u>H</u> elp          |                      |                        |                    |                    |                     |
| • •                       |                    | 🔬   🖻 🗎                            | 🗙 🔁             | ୍ଦ୍ 🐗              | 🛸 🏟 🖥             | ₹ ⊉           |                      | ]  <del>Q</del> Q     | 11                   | ¥                      | <b>R</b> %         | Ħ                  |                     |
| Filter:                   | tcp[13]8           | a7                                 |                 |                    |                   |               | 🔻 E                  | xpression             | Clear                | Apply                  | Save               | up_dow             | n »                 |
| No.<br>50                 | Time<br>0.315      | 🚄 Wireshark:                       | Flow Graph      |                    |                   |               | Desti<br>127 172     | nation<br>.20.0.16    |                      | Info<br>62108-         | ג<br>געניים איני   | N] Sec             | a=0 着               |
| 51                        | 1 0.315            | Choose pacl                        | kets            |                    |                   |               | 64 172               | .21.25.20             | 00                   | 23-462                 | 108 <b>[</b> Sh    | N, ACH             | ( <u>]</u>          |
| 53                        | 3 0.318<br>4 0.319 | O <u>A</u> ll pack                 | ets             |                    |                   |               | 127 172<br>64 172    | .20.0.16<br>.21.25.16 | 68                   | 62133<br>23+62         | ⇒23 [S)<br>133 [S) | 'NJ Sec<br>'N, ACH | ק <u>=0</u><br><]:: |
| 56                        | 5 0.322<br>7 0.221 | <u>Displaye</u>                    | ed packets      |                    |                   |               | 128 172<br>64 172    | .20.0.16              | 16                   | 63507-                 | →23 [Sh<br>507 [Sh | N] Sec             | <mark>1=0</mark>    |
| 70                        |                    | Choose flow                        | / type          |                    |                   |               | 04 172               | 20.07.16              | +0                   | 63133                  | .aa [ci            | N ACE              | ×1 ×                |
| ⊕ Frame                   | 9 50: 6            | O General       O <u>T</u> CP flow | flow<br>w       |                    |                   | ; ca          | aptured              | (528 bit              | s) on in             | iterface               | 0                  |                    |                     |
| 🗄 Ether<br>🗄 Inter        | net Il<br>net Pi   | -Choose nod                        | e address tvr   | ne                 |                   |               | 0:10), [<br>172.21.2 | Dst: IbmC<br>25.200). | orp_15:1<br>Dst: 172 | .9:c8 (00<br>2.20.0.10 | 3:00:5a<br>6 (172. | 15:19<br>20.0.1    | 9:c 💷<br>16)        |
| ⊟ Trans                   | missic             | ) <u>S</u> tandar                  | d source/des    | tination ac        | ddresses          | (6)           | 2108), [             | Ost Port:             | 23 (23)              | , Seq: (               | 9, Len:            | Θ                  |                     |
| <                         |                    | Network                            | k source/des    | tination ad        | Idresses          |               |                      |                       |                      |                        |                    |                    | •                   |
| 0000 0<br>0010 0          | )8 00 5<br>)0 34 7 |                                    | Ж               | Can                | icel              | 45<br>ac      | 00<br>14 .4          | .zz<br>4~.@           | E.                   |                        |                    |                    | <b>^</b>            |
| 0020 0                    | 0 10 f             |                                    |                 |                    |                   | 80            | 02 .                 |                       |                      |                        |                    |                    | II                  |
| 0040 0                    | 04 02              | HOST shared r                      | oburkhar        | Dacketer           | 12087 . Dicelar   |               | 0 (10 5%)            | . Drofile             | . Default            |                        |                    |                    | Ŧ                   |
|                           | e, traividi        | nosronareu_n                       |                 | Fackets: 4         |                   | yeu: 44.      |                      | . c   Frome           | , Delault            |                        | 03/(               | )6/15              | -                   |

#### Wireshark Lab - Follow TCP Stream

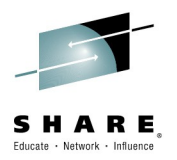

- Rightclick on any packet of the TCP session
- Follow TCP stream opens a view of all data
- Creates a filter on tcp.stream

| A SHARE16752.tn3270pcapng [Wireshark 1.1                                                                                                    | 🚄 Follow TCP Stream (tcp.stream eq 19)                                    |
|----------------------------------------------------------------------------------------------------|---------------------------------------------------------------------------|
| <u>F</u> ile <u>E</u> dit <u>V</u> iew <u>G</u> o <u>C</u> apture <u>A</u> nalyze <u>3</u>                                                                                                    | Stream Content (incomplete)                                               |
|                                                                                                    | e:.YslMS>\$KlP{0X1mA.                                                     |
| Filter: tcp.stream eq 19                                                                                                    |                                                                           |
| No. Time Source                                                                                                    | *.H                                                                       |
| SI 0.000087000 172.20.0.16<br>52 0.000676000 172.21.25.2<br>79 0.031382000 172.21.25.2<br>80 0.001223000 172.20.0.16<br>81 0.001490000 172.21.25.2<br>94 0.065021000 172.20.0.16<br>■ [SEQ/ACK analysis]<br>■ Telnet                                                                                                    |                                                                           |
| [Packet size limited during ca                                                                                                    | apture: PRP truncateoj 🔹                                                  |
| < [                                                                                                    | 4                                                                         |
| 0030       7f       df       2a       22       00       00       16       03         0040       01       53       3e       bc       0e       7f       24       b2         0050       a7       7b       30       97       1d       58       31       86         0060       a3       20       05       00       00       cc       ac       15         0070       00       00       00       00       00       00       00       00 | 01       03       da       02       00       00       4d       03      *" |
|                                                                                                    | 03/06/15                                                                  |

#### Wireshark Lab - Decode AS

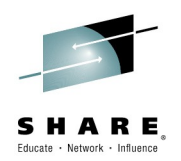

13

03/06/15

- If the protocol is not what wireshark thinks it is
- 160301 looks like a TLS Negotiation packet
  - Rightclick on any packet  $\rightarrow$  Decode as "SSL"

| 🚄 SHA                | ARE16752.tn327                     | 0pcapng [Wiresł                           | hark 1.12.3 (v1.1                | 2.3-0-gbb3e9a0 from ma                                      | ster-1.12)]            |              |                 |                        |
|----------------------|------------------------------------|-------------------------------------------|----------------------------------|-------------------------------------------------------------|------------------------|--------------|-----------------|------------------------|
| <u>F</u> ile         | <u>E</u> dit <u>V</u> iew <u>G</u> | <u>io C</u> apture <u>A</u> na            | alyze <u>S</u> tatistic:         | 🚄 Wireshark: Decode A                                       | s                      |              |                 | • <b>x</b>             |
| Filter               | 🖲 🛋 🔳 🕼<br>r: tcp.stream           | 🕵   🖻 🛍 💥<br>neg 19                       | 2 0 0                            | Decode                                                      | Link Network Transport |              |                 |                        |
| No                   | Time                               | Source                                    | -                                | 🔘 Do not decode                                             |                        |              | SPDY            | <b>^</b>               |
| 40.                  | 51 0.00008                         | B7000 172.20                              | .0.16                            |                                                             |                        |              | Spice           |                        |
|                      | 52 0.00067                         | 76000 172.21                              | .25.200                          |                                                             |                        |              | SRVLOC          |                        |
|                      | 79 0.03138                         | B2000 172.21                              | .25.200                          |                                                             |                        |              | SSH             |                        |
|                      | 80 0.00122                         | 23000 172.20                              | .0.16                            |                                                             | TCP  hoth (23↔62108)   | ▼ nort(s) as | 122             |                        |
|                      | 94 0.06502                         | 21000 172.21<br>21000 172.20              | .25.200                          |                                                             |                        | point(), as  | STANAG 5066 DTS |                        |
| •                    |                                    |                                           |                                  |                                                             |                        |              | STANAG 5066 SIS |                        |
| +                    | LSEQ/ACK ar                        | nalysisj                                  |                                  | Clear                                                       |                        |              | STUN            | _                      |
| ⊡ Tel<br>[Pa         | lnet<br>acket size                 | limited duri                              | ing capture                      | Show Current                                                |                        |              | SYNCHROPHASOR   | -                      |
| •                    | 7( )( )                            |                                           |                                  | Help                                                        |                        | <u>o</u> k   | <u>Apply</u>    | lose                   |
| 0030                 | 71 dt 2a<br>01 53 3e               | 22 00 00 16<br>bc 0e 7f 24                | 03 01 03<br>b2 98 9f             |                                                             |                        |              |                 |                        |
| 0050<br>0060<br>0070 | a7 7b 30<br>a3 20 05<br>00 00 00   | 97 1d 58 31<br>00 00 cc ac<br>00 00 00 00 | 86 ed 10<br>15 19 c8<br>00 00 00 | 94 e8 6d 41 b5 25<br>f2 9c 00 00 00 00<br>53 3e bc 0e 00 03 | .{0X1mA.               | *            | E               | <b>HA</b><br>n Seattle |
|                      |                                    |                                           |                                  |                                                             |                        |              | 02/06/15        | •••                    |

#### Wireshark Lab - Decode AS

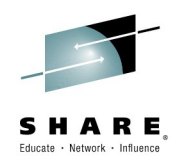

14

- Now all port 23 traffic is mapped to SSL Protocol
- Sessions terminate after an Encrypted Alert

| SHARE16752.tn3270pcapng [Wireshark 1.12.3 (v                                             | 1.12.3-0-gbb3e9a0 from master-            | 1.12)]                          | - • •       |
|------------------------------------------------------------------------------------------|-------------------------------------------|---------------------------------|-------------|
| <u>File E</u> dit <u>V</u> iew <u>Go</u> <u>C</u> apture <u>A</u> nalyze <u>S</u> tatist | cs Telephony <u>T</u> ools <u>I</u> nterr | als <u>H</u> elp                |             |
| ● ● ◢ ■ ◢   ⊨ 🗎 🗙 😂   ९                                                                  | 🍬 🔿 จ 🎝 📘                                 | 🗐   Đ, Đ, Q, Q, 📅   👪 🗹 🕵 🕺     |             |
| Filter: tcp.stream eq 19                                                                 | -                                         | Expression Clear Apply Save     | up_down »   |
| No. Time Source                                                                          | TTL Destination                           | Info                            | *           |
| 50 0.000000000 172.21.25.200                                                             | 127 172.20.0.16                           | _ 62108→23 [SYN] Seq=0 Win=8192 | Len=0 MSS   |
| 51 0.000087000 172.20.0.16                                                               | 64 172.21.25.200                          | 23→62108 [SYN, ACK] Seq=0 Ack   | =1 Win=327  |
| 52 0.000676000 172.21.25.200                                                             | 127 172.20.0.16                           | _ 62108→23 [ACK] Seq=1 Ack=1 Wi | n=66792 Le  |
| 79 0.031382000 172.21.25.200                                                             | 127 172.20.0.16                           | Client Hello                    |             |
| 80 0.001223000 172.20.0.16                                                               | 64 172.21.25.200                          | [Packet size limited during c   | apture][Pa  |
| 81 0.001490000 172.21.25.200                                                             | 127 172.20.0.16                           | [Packet size limited during c   | apture][Pa  |
| 94 0.065021000 172.20.0.16                                                               | 64 172.21.25.200                          | Change Cipher Spec              | =           |
| 95 0.000131000 172.20.0.16                                                               | 64 172.21.25.200                          | Encrypted Handshake Message     |             |
| 97 0.000299000 172.21.25.200                                                             | 127 172.20.0.16                           | 62108→23 [ACK] Seq=352 Ack=10   | 43 Win=657  |
| 99 0.000621000 172.20.0.16                                                               | 64 172.21.25.200                          | Application Data                |             |
| 100 0.000512000 172.21.25.200                                                            | 127 172.20.0.16                           | Application Data                |             |
| 101 0.000233000 172.20.0.16                                                              | 64 172.21.25.200                          | Application Data                |             |
| 102 0.000532000 172.21.25.200                                                            | 127 172.20.0.16                           | Application Data                |             |
| 103 0.000851000 172.20.0.16                                                              | 64 172.21.25.200                          | Application Data                |             |
| 104 0.009131000 172.21.25.200                                                            | 127 172.20.0.16                           | Encrypted Alert                 |             |
| 105 0.000048000 172.21.25.200                                                            | 127 172.20.0.16                           | 62108-23 [FIN, ACK] Seg=463 A   | ck=1146Wi 🍸 |
| <                                                                                        |                                           |                                 | +           |
|                                                                                          |                                           |                                 |             |
| File: "\\SMBHOST\shared_mburkhar Packs                                                   | ets: 42087 - Displayed: 19 (0.0%)         | Loa Profile: Default            |             |
|                                                                                          | (0,070)                                   |                                 |             |

## Wireshark Lab - Conversation Filter – IP

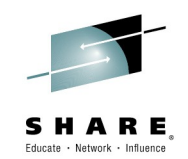

- Following a single client's traffic
- Sessions terminate after an Encrypted Alert
- And restart after 2 seconds

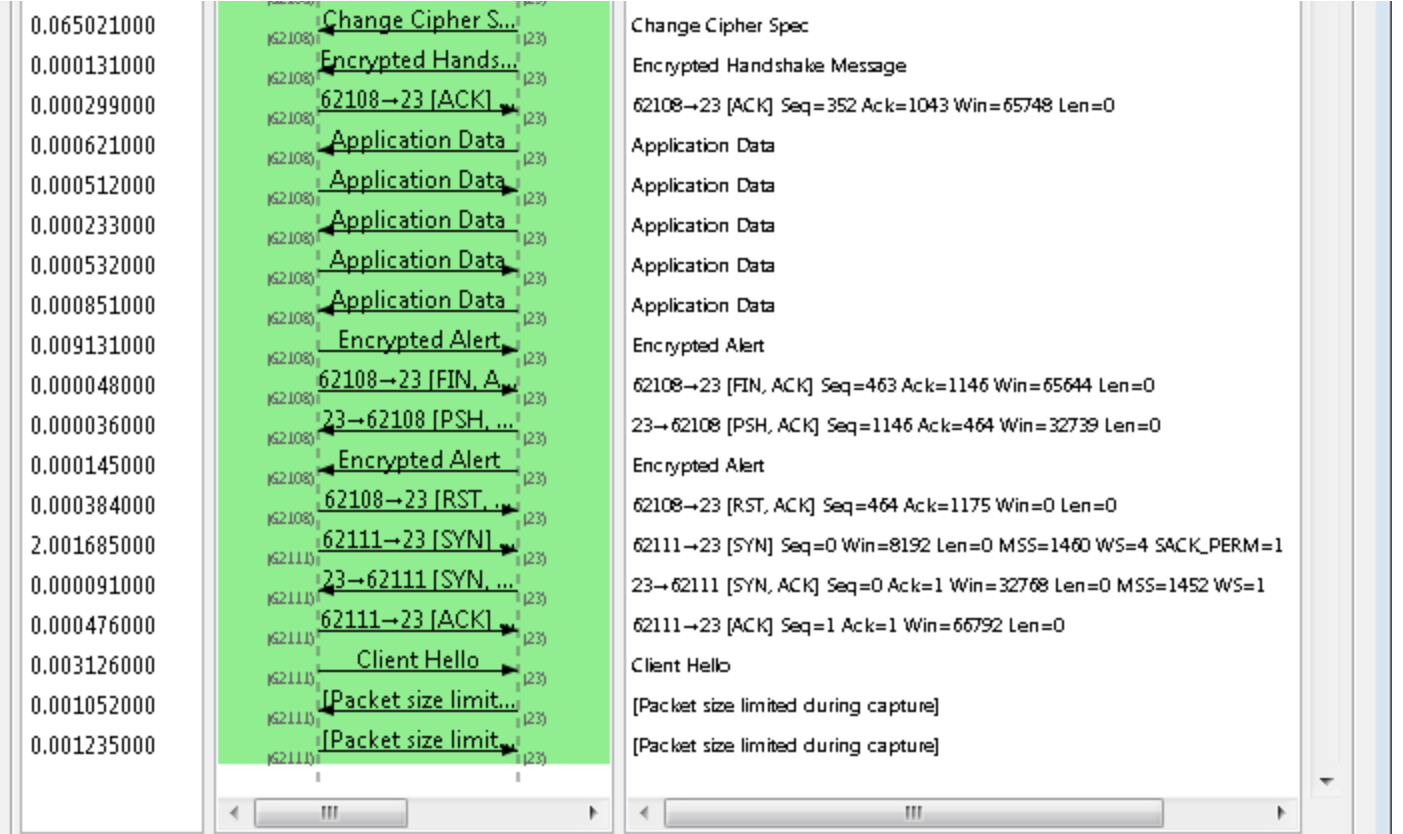

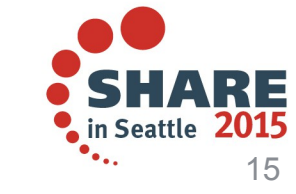

#### Wireshark Lab - Profile TN3270

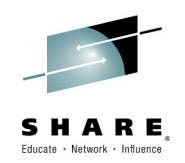

- Download the files to your Personal Configuration Folder
- Help  $\rightarrow$  About wireshark  $\rightarrow$  Folders

|                                       | About Wireshark        |                                                     |                               |
|---------------------------------------|------------------------|-----------------------------------------------------|-------------------------------|
|                                       | Wireshark Authors F    | olders Plugins License                              |                               |
|                                       | Name 🔹                 | Folder                                              | Typical Files                 |
|                                       | "File" dialogs         | \\SMBHOST\shared mburkhar\2015\SHARE\Seattle\TN3270 | ∖ capture files               |
|                                       | Temp                   | C:\Users\IBM_AD~1\AppData\Local\Temp                | untitled capture files        |
|                                       | Personal configuration | C:\Users\IBM_ADMIN\AppData\Roaming\Wireshark\       | "dfilters", "preferences", "e |
|                                       | Global configuration   | <u>C:\Program Files\Wireshark</u>                   | "dfilters", "preferences", "r |
|                                       | System                 | <u>C:\Program Files\Wireshark</u>                   | "ethers", "ipxnets"           |
|                                       |                        | 2                                                   | program files                 |
| wiresnark Profile fo                  | r share w              | VITESNATK LAD <u>aming\Wireshark\plugin</u>         | dissector plugins             |
| Download to : C:\Users\SmartSource\Ap | pData\Roaming\Wi       | reshark\profiles\TN3270 <u>\$\1.12.3</u>            | dissector plugins             |

Display Filters: dfilters

Coloring Rules: colorfilters

Preferences: preferences

Disabled Protos: disabled protos

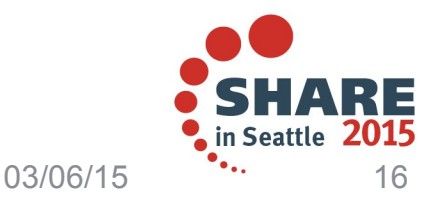

# Wireshark Lab - TN3270 Negotiation fails

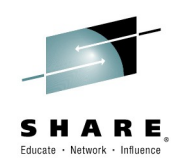

#### • Filter on TN3270 Negotiation

| s s          | HARE16752.t               | n3270pcapng (Wireshark 1.12.3 (v1.12.3-0-gbb3e9a0 fro                                                  | om master-1.12)]               |                                                                     |
|--------------|---------------------------|----------------------------------------------------------------------------------------------------|--------------------------------|---------------------------------------------------------------------|
| <u>F</u> ile | <u>E</u> dit <u>V</u> iew | v <u>Go Capture Analyze Statistics Telephony To</u> c                                                  | ols <u>I</u> nternals <u>H</u> | elp                                                                 |
| 0            | 0 🖌 📕                     | -<br>                                                                                                  |                                | ⊕, ⊖, @, 🖭   👹 🖻                                                    |
|              | 🚄 Wiresha                 | rk: Display Filter - Profile: TN3270                                                                   | - • •                          | ession Clear Ap                                                     |
| No.          | -Edit                     | Display Filter<br>TN3270 Negotiation starting<br>TN3270 Negotiation failing                            |                                | HARE_SEATTLE_2015:Session<br>TCP_SYN :-)<br>TCP<br>b0f Win7+ :-) 81 |
|              | New                       | TN3270 Negotiation<br>TN3270E BIND<br>IP only                                                          | Ξ                              | TCP_SYN :-)<br>TCP<br>p0f Win7+ :-) 81                              |
|              | Delete                    | IP address 192.168.0.1<br>IP address isn't 192.168.0.1, don't use != for this!<br>IPX only<br>TCP only |                                | TCP_SYN :-)<br>TCP<br>TCP<br>TCP                                    |
|              |                           | Non-DNS                                                                                                | -                              |                                                                     |
|              | Properties                |                                                                                                    |                                |                                                                     |
| ٠.           | Filter nam                | e: TN3270 Negotiation                                                                                  |                                |                                                                     |
|              | Filter strin              | g: (tcp[20,22]==FF28  tcp[20,22]==FF2E  tcp[32,34]==FF26                                               | 8 Expression                   | Profile: TN3270                                                     |

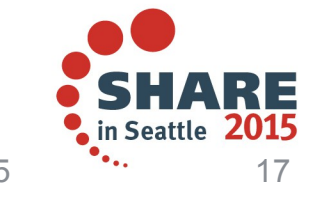

Complete your session evaluations online at www.SHARE.org/Seattle-Eval

03/06/15

## Wireshark Lab - TN3270 Negotiation fails

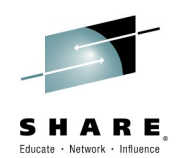

| 🚄 SHARE16                 | 5752.tn3270pcapng [Wiresha                            | rk 1.12.3 (v1.12.3-0-g      | bb3e9a0 from master                | -1.12)]               |              |                           |            | _             | - • <b>- ×</b>  |
|---------------------------|-------------------------------------------------------|-----------------------------|------------------------------------|-----------------------|--------------|---------------------------|------------|---------------|-----------------|
| <u>F</u> ile <u>E</u> dit | <u>V</u> iew <u>G</u> o <u>C</u> apture <u>A</u> naly | ze <u>S</u> tatistics Telep | hon <u>y T</u> ools <u>I</u> nterr | nals <u>H</u> elp     |              |                           |            |               |                 |
| 00                        |                                                       | 2 🔍 🔶 🔿                     | 🥪 ዥ 👱 i 🗐                          | 🗐 🖯 🔾 🕫               | Q 🖭   🌌      | 🖻 🍢 %                     | Ø          |               |                 |
| Filter:                   | (tcp[20,22]==FF28  tcp[20,22                          | !]==FF2E  tcp[32,34]=       | =FF28  tcp[32,34]==Ff              | Expression            | Clear        | Apply                     | Save Tl    | .S_hidden     |                 |
| No.                       | TTL Time                                              | SHARE_SEATTLE_20            | 15:Session 16752 #SH/              | ARKatSHARE            | dPor         | t Data                    |            |               | i 🔺             |
| 273                       | 64 0.873806000                                        | TN3270>                     | DO TLS                             |                       | 63           | 350 <mark>6 fff</mark> d2 | le         |               |                 |
| 274                       | 128 0.874686000                                       | < WON1                      | T TLS                              |                       |              | 23 fffc2                  | le         |               |                 |
| 275                       | 64 0.874854000                                        | D0 TN3270E                  | с <b>.</b> Х                       |                       |              | 200 44440                 | 10         |               |                 |
| 276                       | 128 0.875246000                                       |                             | 🚄 Follow TCP Stream                | n (tcp.stream eq 46)  | )            |                           |            |               |                 |
| 277                       | 64 0.875366000                                        | TN3270E>                    | <sub>E</sub> Stream Content—       |                       |              |                           |            |               |                 |
| 278                       | 128 0.875770000                                       | TN3270E 🔸                   |                                    | (                     | IBM-32       | 78-2-E.bx                 | xx(        |               | 382d3 I         |
| 279                       | 64 0.876786000                                        | TN3270E>                    |                                    |                       |              |                           |            |               |                 |
| 742                       | 64 2.325819000                                        | TN3270>                     |                                    |                       |              |                           |            |               |                 |
| 743                       | 128 2.326600000                                       | < WOM                       |                                    |                       |              |                           |            |               |                 |
| 744                       | 64 2.326707000                                        | D0 TN3270E                  | Entire conversation                | n (52 bytes)          |              |                           |            | <b></b>       |                 |
| 745                       | 128 2.327464000                                       |                             | Eind Save As                       | Print O ASCI          | EBCDIC       | 🔘 Hex Dum                 | p 🔘 C Arra | ays 💿 Raw     |                 |
| 746                       | 64 2.327644000                                        | TN3270E>                    |                                    |                       |              |                           |            |               |                 |
| 747                       | 128 2.328099000                                       | TN3270E •                   | <u>H</u> elp                       |                       | Filter       | Out This Strea            | m          | <u>C</u> lose | 372d3+          |
| 7/9                       | 64 0 308775000                                        | TM3070E                     |                                    |                       |              |                           |            |               | · -             |
| <                         |                                                       |                             |                                    |                       | 9            |                           |            |               | Þ               |
|                           |                                                       |                             |                                    |                       |              |                           |            |               | · \$-           |
| 🛑 🧭   File:               | "\\SMBHOST\shared_mburkh                              | ar   Packets: 42087         | Displayed: 1101 (2,6%              | 6) • Load time: 0:01. | 421          | Profile: TN               | 13270      |               |                 |
|                           | Filter string: (tcp[20.22]==FF                        | 28  tcp[20.22]==FF2E        | lltcp[32,34]==FF28                 | xpression             |              |                           |            |               |                 |
|                           |                                                       |                             |                                    | Pro                   | file: TN3270 |                           |            |               |                 |
|                           |                                                       |                             |                                    |                       |              |                           |            | • SH          | ARE             |
|                           |                                                       |                             |                                    |                       |              |                           |            | 🗧 in Seat     | tle <b>2015</b> |
|                           |                                                       |                             |                                    |                       |              |                           | 03/06/1    | 5 •••         | 18              |

Complete your session evaluations online at www.SHARE.org/Seattle-Eval

03/06/15

## Wireshark Lab - Filter on LUName

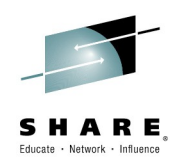

#### • Filter on any ASCII string using the contains operator

| 🚄 SH         | ARE167         | 52.tn3       | 3270p      | ocapr       | ng (Wi                | reshai         | rk 1.1.                                       | 2.3 (v1.1    | .2.3-0- | gbb3         | e9a0 f        | from       | mast        | er-1.)    | 12)]       |                  |              |                 |            |             |            |                |                |                 |                    |               |                  | ٢. |
|--------------|----------------|--------------|------------|-------------|-----------------------|----------------|-----------------------------------------------|--------------|---------|--------------|---------------|------------|-------------|-----------|------------|------------------|--------------|-----------------|------------|-------------|------------|----------------|----------------|-----------------|--------------------|---------------|------------------|----|
| <u>F</u> ile | <u>E</u> dit   | <u>V</u> iew | <u>G</u> o | <u>С</u> ар | ture 🥖                | <u>A</u> naly: | ze <u>S</u>                                   | Statistics   | Tele    | ephor        | yΙ            | ools       | Int         | ernal     | s <u>F</u> | <u>H</u> elp     |              |                 |            |             |            |                |                |                 |                    |               |                  |    |
| 0            | 9 🚄            |              | Ø          |             | }                     | × (            | 3                                             | Q 4          | •       | 4            | Ŧ             | ⊉          |             |           | ¥)         | ⊕ ⊝              | <b>(</b> 🖯   | ) 🖭             | - <b>2</b> | Y           | <b>1</b> 8 | ¥6   🕽         | <b>i</b>       |                 |                    |               |                  |    |
| Filt         | er:            | tep e        | ontair     | ns bxx      | x                     |                |                                               |              |         |              |               |            |             | T         | E×         | pression         |              | Clear           | ,          | Appl        | ý          | Save           | e Tl           | .S_hidde        | n                  |               |                  |    |
| No.          | т<br>278       | TL           | 1          | т<br>28 (   | ïme<br>9 <b>.8</b> 75 | 5770           | 000                                           | dPort        | 23      | SHAR<br>TNB: | e_sea<br>2708 | NTTLE<br>E | E_201<br><- | 5:Ses<br> | sion<br>SB | 16752#3<br>Devic | SHAR<br>Ce - | RKatSHA<br>Type | are<br>Reg | SE          | :-         | Data<br>  fffa | a2 <b>8</b> 02 | ip.id<br>07.0x3 | ⊰cdf               | Info<br>(1563 | ₀<br>}506        | -  |
| 1            | 222            |              | 1          | 28 3        | 3.657                 | 7901           | 000                                           |              | 23      | TN3:         | 2708          | E          | <-          |           | SB         | Devi             | ce-`         | Туре            | Req        | SE          | 1-         | fffa           | a2802          | 070x3           | }ced               | (1563         | 350 <b>8</b>     |    |
| 1            | 568            |              | 1          | 28 4        | 4.907                 | 708            | 000                                           |              | 23      | TN3:         | 2708          | E          | <-          |           | SB         | Devi             | ce-i         | Туре            | Req        | SE          | 1-         | fffé           | a2802          | 070x3           | }cf4               | (1563         | 3509·            |    |
| 5            | 357            |              | 1          | 28 7        | 7.689                 | 9321           | 000                                           |              | 23      | TN3:         | 2708          | E          | <-          |           | SB         | Devi             | ce-          | Туре            | Req        | SE          | :-         | fffé           | a2802          | 070x3           | 3d03               | (1563         | 3511             |    |
| 6            | 064            |              | 1          | 28 8        | 3.957                 | 7967           | 000                                           | -            | 23      | TN3:         | 2708          | E          | <-          |           | SB         | Devi             | ce-i         | Туре            | Req        | SE          | 17         | fffé           | 32802          | 070x3           | }d0a               | (1563         | 3512             |    |
| 7            | 037            |              | 1          | 28 (        | 11.71                 | .637           | 000                                           | 0            | 23      | TN3:         | 2708          | Ε          | <-          |           | SB         | Devi             | ce-          | Туре            | Req        | SE          | :-         | fffé           | a2802          | 070x3           | 3d18               | (1563         | 3514             | Ŧ  |
| •            |                |              |            |             |                       |                |                                               |              | III     |              |               |            |             |           |            |                  |              |                 |            |             |            |                |                |                 |                    |               | Þ                |    |
|              | [   _    <br>/ | 9516<br>04 1 | amps       | ]           |                       |                |                                               |              |         |              |               |            |             |           |            |                  |              |                 |            |             |            |                |                |                 |                    |               |                  | *  |
| ± Da         | ta (           | 24 t         | byte       | 95)         |                       |                |                                               |              |         |              |               |            |             |           | _          |                  |              |                 |            |             |            |                |                |                 |                    |               |                  | Ŧ  |
| -            |                |              |            |             |                       |                |                                               |              |         |              |               |            |             |           |            |                  |              |                 |            |             |            |                |                |                 |                    |               |                  | _  |
| 0000         | 08             | 00           | 5a         | 14          | 61 9                  | 20             | 80                                            | 0 5a         | 14      | 00           | 10            | 08         | 00          | 45        | 00         | • •              | Ζ.ε          | a               | Ζ          | E           |            |                |                |                 |                    |               |                  |    |
| 0010         |                | 40           | 3c         | df          | 40 0                  | 08             | $\begin{array}{c} 0 & 0 \\ 1 & 7 \end{array}$ | 6 04<br>7 f0 | 0e      | ac<br>-E     | 14            | 61<br>f0   | 92          | ac<br>Eo  | 14         | .0               | <.(          | <u>]</u>        | • • • •    | a           | •          |                |                |                 |                    |               |                  |    |
| 0020         | 1 00<br>1 01   | 04           | 78<br>20   | 17<br>81    | 00 1                  | /а<br>Ю 🗗      | 1 /<br>f f                                    | / тө<br>а 29 | 02      | ер<br>07     | 1C<br>40      | 42         | ZT<br>Ad    | 2d        | 19         |                  | · · · ·      | w               | ( T        | ./P<br>RM_1 | 2          |                |                |                 |                    |               |                  |    |
| 0040         | 32             | 37           | 38         | 2d          | 32 2                  | d 4            | 50                                            | 1 62         | 78      | 78           | 78            | ff         | f0          | 24        |            | 27               | 8-2          | 2-E.            | bxxx       |             | -          |                |                |                 |                    |               |                  |    |
|              |                |              |            |             |                       |                |                                               |              |         |              |               |            |             |           |            |                  |              |                 |            |             |            |                |                |                 |                    |               |                  |    |
| 0            | Data (         | (data),      | 24 by      | /tes        |                       |                |                                               | Packets      | : 42087 | 7 · Dis      | playe         | d: 59      | (0,1%       | 6) · L    | oad        | time: 0:0        | 1.23         | 4               |            | Pr          | rofile:    | TN3270         |                |                 |                    |               |                  |    |
|              |                |              |            |             |                       |                |                                               |              |         |              |               |            |             |           |            |                  |              |                 |            |             |            | 0:             | 3/06/1         | 5               | <b>Sl</b><br>in Se | attle 2       | <b>RE</b><br>015 |    |

#### Wireshark Lab - Filter on single Client

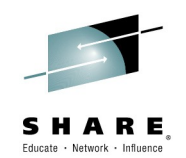

- Very short lived TCP connections
- Closing after TN3270E negotiation fails

|                         | E16752.tn       | 3270pcapng [Wireshark 1.12.                          | 3 (v1.12.3-0-gbb3e9a0 from r     | master-1.12)]                   |             |               |                | - • ×        |
|-------------------------|-----------------|------------------------------------------------------|----------------------------------|---------------------------------|-------------|---------------|----------------|--------------|
| <u>F</u> ile <u>E</u> d | it <u>V</u> iew | <u>Go</u> <u>C</u> apture <u>A</u> nalyze <u>S</u> t | atistics Telephony <u>T</u> ools | <u>I</u> nternals <u>H</u> elp  |             |               |                |              |
| • •                     |                 | 🔏   🖻 🗎 🗙 🔁                                          | ् 🗢 🛸 😜 ዥ 👱                      |                                 | . 🔍 🖭   🌌   | ¥ 🖪 %         | ġ              |              |
| Filter                  | ip.ad           | dr eq 172.20.97.146 and (tcp.le                      | n gt 0 or tcp.flags&7)           | <ul> <li>Expression.</li> </ul> | Clear       | Apply Sa      | ave TLS_hidden |              |
| No.                     | TTL             | Time                                                 | dPort SHARE_SEATTLE              | _2015:Session 16752 #S          | HARKatSHARE | Data          | 3              | ir 🔺         |
| 5                       | 6               | 128 0.322649000                                      | 23 <                             | - SYN Win7 [Fi                  | .ngerprint: | 8192:12       |                |              |
| 5                       | 7               | 64 0.322706000                                       | 63507 zOS 16K 32                 | 2768:64:0:48:M                  | l*,₩0       |               |                | 6            |
| 27                      | 3               | 64 0.873806000                                       | 63506 TN3270                     | > DO TLS                        |             | ff            | fd2e           | 6            |
| 27                      | '4              | 128 0.874686000                                      | 23 < WC                          | ONT TLS                         |             | ff            | fc2e           | 6            |
| 27                      | '5              | 64 0.874854000                                       | 63506 D0 TN3270E                 | E> :-)                          |             | ff            | fd28           | 6            |
| 27                      | 6               | 128 0.875246000                                      | 23                               | <                               | WILL TN32   | 70E :-)ff     | fb28           | 6            |
| 27                      | 7               | 64 0.875366000                                       | 63506 TN3270E                    | > SB Send Dev                   | ice-Type S  | E> ff         | fa280802fff0   | 6            |
| 27                      | '8              | 128 0.875770000                                      | 23 TN3270E                       | < SB Devic                      | e-Type Req  | SE :- ff      | fa2802074942   | 4d2d33323730 |
| 27                      | '9              | 64 0.876786000                                       | 63506 TN3270E                    | > SB Device-T                   | ype Reject  | SE :-(ff      | fa2802060503   | fff0 (       |
| - 28                    | 10              | 128 0.881413000                                      | 23 < F                           | IN                              |             |               |                | 6            |
| 28                      | 1               | 64 0.882536000                                       | 63506 zOS FIN                    | ·>                              |             |               |                | 6            |
| 53                      | 17              | 128 1.652246000                                      | 23 p0f Win7+                     | :-) 8192:128                    | 1:1:52,M146 | 0,N,W8,N      |                | 6            |
| 53                      | 8               | 64 1.652371000                                       | 63508 TCP_SYN :                  | (-)                             |             |               |                | 6            |
| 74                      | 2               | 64 2.325819000                                       | 63507 TCP                        |                                 |             | ff            | fd2e           | G            |
| 74                      | 3               | 128 2.326600000                                      | 23 < WC                          | NT TLS                          |             | ff            | fc2e           | C            |
| 74                      | 4               | 64 2.326707000                                       | 63507 D0 TN3270E                 | > :-)                           |             | ff            | fd28           | 6 🗕          |
| •                       |                 |                                                      |                                  |                                 |             |               |                | Þ            |
| 🔴 📝 F                   | ile: "\\SMI     | BHOST\shared_mburkhar F                              | ackets: 42087 · Displayed: 970   | (2,3%) · Load time: 0:1         | 01.234      | Profile: TN32 | 270            |              |
| compl                   | ete your        | session evaluations online                           | at www.SHAKE.org/Seatt           | le-Eval                         |             |               |                |              |

#### **Wireshark Lab Reference**

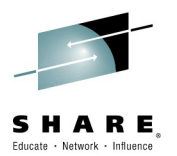

#### What the TCP payload looks like

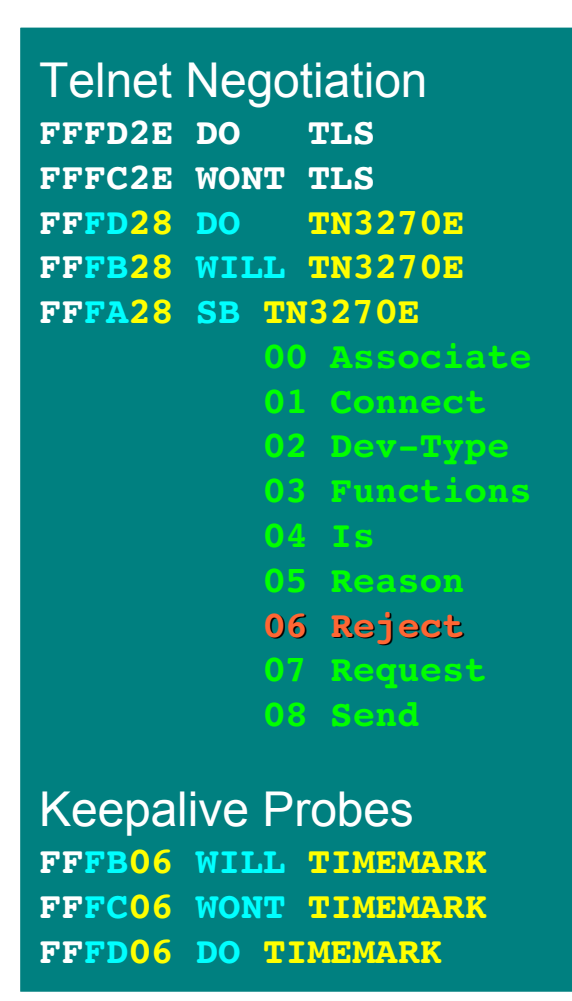

| 805501        | 0301 SSLV2 ClientHello V31 |
|---------------|----------------------------|
| 14            | Change Cipher Spec         |
| 1403vv        | 0001 01 ChangeCipherSpec   |
| 15            | Alert                      |
| <b>1603vv</b> | XXXX YY                    |
| 00            | SSL3.0                     |
| 16            | Handshake Protocol         |
| <b>1603vv</b> | XXXX YY                    |
| 00            | SSL3.0                     |
| 01            | TLS1.0                     |
| 02            | TLS1.1                     |
| 03            | TLS1.2                     |
|               | <b>01 ClientHello</b>      |
|               | 02 ServerHello             |
|               | <b>OB</b> Certificate      |
|               | <b>OE ServerHelloDone</b>  |
|               | 10 ClientKeyExchange       |
| 17            | Application Data           |
| 1703vv        | xxxx yy Encrypted ApplData |

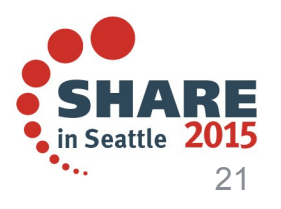